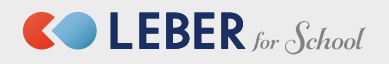

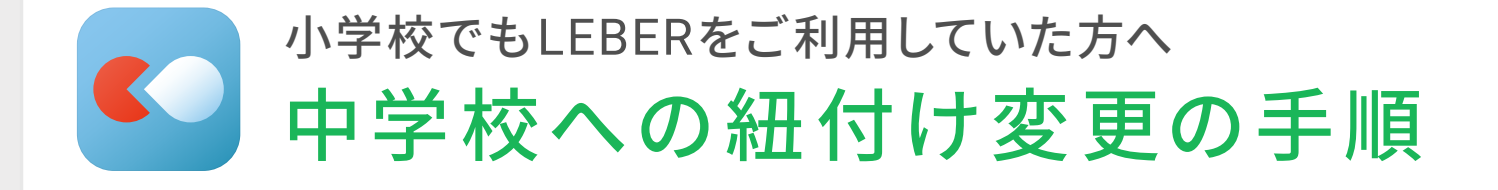

## STEP1:所属組織を確認する

ユーザー管理を開き、所属変更したい子どもの名前をタップします。 画面を下にスクロールし、「**所属組織**」の表示を確認します。

| •                          |                                                                                                    | 正屋亦再したいスどれの                               | 11.0)*<br>*             |
|----------------------------|----------------------------------------------------------------------------------------------------|-------------------------------------------|-------------------------|
|                            | Variation and                                                                                                    | 川周友史したい丁ともの                               | 身長 (cm)                 |
| 体温チェック                     |                                                                                                    | 名前をタップします。                                | 4 K.                    |
|                            | Balalas.                                                                                                    |                                           | 体重 (kg)                 |
|                            | チェックする                                                                                                    |                                           | 42                      |
| Real Provide Martin        |                                                                                                    | く ユーザー管理                                  | 業種(大分類)                 |
| BGREENT END                |                                                                                                    |                                           | ÷                       |
| らーバーの運転<br>良の目りの知道にまつわ     | つ" ¥W<br>る情報をチェックしてみま                                                                                            | シリーバー次郎                                   | 統柄                      |
| 0494                       | And the second second second second second second second second second second second second second second second |                                           | A                       |
| 新型コロナ直近/日間<br>新規感染者数 (英城県) | うくは市内の手校発展者<br>(37.5°C以上)の割合                                                                                     | リーバー太郎<br>主                               | 所属組織                    |
|                            |                                                                                                    | + ユーザーを追加する cm)                           | 二次元バーコードもしくはIDで所属を登録 38 |
|                            |                                                                                                    | + <b>子どもを追加する</b> LEBER for School をご利用の方 |                         |
| Serie Balladinia III       |                                                                                                    |                                           | この内容で登録する               |
| 7日間合計/入口10万人為たり            |                                                                                                    | (本重 (kg)                                  |                         |

※表示内容が2種類ありますので該当するものにお進みください。

| A | 「二次元バーコードもしくはIDで<br>所属を登録」                        | 「所属変更前の学校名」               |  |  |  |
|---|---------------------------------------------------|---------------------------|--|--|--|
|   | 所属組織<br>二次元パーコードもしくはIDで所属を登録                      | 所属組織<br>リーバー小学校 話         |  |  |  |
|   | が表示される場合<br>下記 <mark>A</mark> にお進み下さい             | 学校名が表示される場合<br>裏面Bにお進み下さい |  |  |  |
| Α | 「二次元バーコードもしくはIDで所属を登録                             | 」が表示されている場合               |  |  |  |
|   | 所属組織をタップします。                                      |                           |  |  |  |
|   | 新時<br>所属組織<br>二次元パーコードもしくはIDで所属を登録 第<br>この内容で登録する | 組織を変更する」にお進みください          |  |  |  |

# 「所属変更前の学校名」が表示されている場合

所属組織をタップします。

| 2016年4月20日 | Ŧ      |
|------------|--------|
| 性別*        | _      |
| 女性         | A<br>¥ |
| 身長 (cm)    |        |
|            |        |
| 体重 (kg)    |        |
|            |        |
| 業種(大分類)    |        |
|            | A<br>¥ |
| 统柄         |        |
|            | A<br>V |
| 所属組織       |        |
| リーバー小学校    | 36     |
| この内容で登録す   | 3      |
|            | -      |

変更前の学校の登録情報が表示されます。 画面を下にスクロールし「教育機関の変更」をタップします。 「連携を削除し、新たに教育機関を変更する」をタップすると すぐに変更前の学校との紐付けは削除されます。

| 出席番号 |         | _ | 3年0      | 10                                                    | + |
|------|---------|---|----------|-------------------------------------------------------|---|
| 2    |         |   | 關外進      | 新しく教育機関を登録する<br>現在登録されている教育機関との連携が解<br>除されます。よろしいですか? |   |
|      | -       |   | t<br>出席者 | 重携を解除し、新たに教育機関を登録する<br>キャンセル                          | ] |
|      |         | 5 | 222      |                                                       |   |
|      | 教育機関の変更 |   |          |                                                       |   |

## STEP2:所属組織を変更する

二次元バーコード読み取り画面が 表示されます。二次元バーコード をかざして読み取るか、IDを入力 し「登録する」をタップします。 学校名が表示されるので、「学年」「クラス」「課外活動 (学校から要望があれば)」を選択後、「この内容で登 録する」をタップし、さらに次の画面で「この内容で 登録する」をタップすると登録完了になります。

|                                               |                        | 登録情報の確認<br>またされている原始的たに首高いがないか確認の上、注<br>高の登録をしてください。                                                           | 世別*<br>女性<br>身長 (cm)                     | * 31  | 1月11-<br>2016年4月20日<br>14-        | :  |
|-----------------------------------------------|------------------------|----------------------------------------------------------------------------------------------------|------------------------------------------|-------|-----------------------------------|----|
| ニ次元バーコード                                      |                        | 效用抽屉系<br>- リーバー小単位                                                                                             | () () () () () () () () () () () () () ( |       | た性<br>N (zm)                      | \$ |
|                                               | <b>•</b>               | 98.957<br>1418 +                                                                                               | 篇種 (大分類)                                 |       | E (by 正常に処理されました<br>ユーザーが追加されました。 |    |
| 二次元パーコードをスキャンするか、会場コードを<br>入力してください。<br>金場コード | 二次元バーコードを<br>読み取れない場合は | <ul> <li>(2)法法(利用: GL)</li> <li>(2)法法(利用: GL)</li> <li>(2)法法(1)(1)(1)(1)(1)(1)(1)(1)(1)(1)(1)(1)(1)(</li></ul> | 8588                                     | \$ NO | OK<br>a (XSFM)                    |    |
|                                               | 12桁のIDを入力して<br>ください。   | この内容で数線する                                                                                                    | 所属組織<br>リーバー小学校                          | H     |                                   | :  |
| 9875                                          |                        |                                                                                                    | この内容で登録する                                |       | 電磁編<br>リーバー小学校                    | 96 |

### よくある質問・回答

アプリを削除してしまったのですが、再度初期登録する必要はありますか? 初期登録する必要はございません。再度アプリをインストールしていただき「ログイン」を押し、 ご登録されたお電話番号とパスワードを入力することで引き続きご利用が可能です。

#### アプリを退会してしまいました。どうすればいいですか?

お手数ではございますが、再度アプリをインストールしていただき、「初めての方はこちら」を 押してご登録をお願いいたします。登録方法につきましてはリーバーの登録方法チラシをご覧 ください。

二次元バーコードの有効期限が過ぎています。どうすればいいですか? 弊社で二次元バーコードの代わりとなるIDを発行しますので、お問い合わせ窓口にご連絡を お願いいたします。

### 複数のスマホで子どもの体温を入力していますが、全てのスマホで学校の紐 付け変更の作業を行う必要はありますか?

全てのスマホで学校の紐付け変更の作業を行っていただく必要はございません。 どなたか一人が紐付け変更を行いますと、全てのスマホに変更後の学校が反映されます。 ご不明な点は、下記までお気 軽にお問い合わせください。

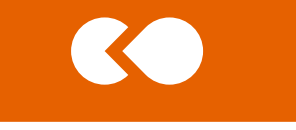

お問い合わせ窓口

株式会社リーバー

電 話:029-896-6263 平日10時~18時

メール:info@leber.jp 🕿